## **Using HTML document templates**

You can create a new HTML document based on any existing HTML file. If you set up a path to a directory containing HTML templates in Manage Files, these template choices appear in a drop-down list when you create a new document. All links to assets such as images, CSS or JS files are maintained when you create a new HTML document from a template in Content.

Therefore, you can build many documents from one central template housed in the template directory, with standard styles and images already included.

If you have already created an entirely new HTML document, you can save it in your template directory for other documents.

## Enable HTML templates:

- Click **Settings** in the Content tool
- Select the Enable HTML Templates check box
- Select the folder that will contain your template directory, or create a New Folder for it.

## Apply an HTML template to a new document:

- In a module, click New button and select Create a File option. One of two options will be available:
  - Select a document template from the drop-down list. This drop-down list displays if there are templates available in the folder you chose to contain your template directory
  - Click Browse for a Template button. This button is present if there are no templates in the target folder. You can search for templates located in other folders or on your computer.
- Once you have selected a template, customize it according to your needs and click **Publish** or **Save as Draft**.

NOTE: If you decide to save a draft based on an HTML template to a different file path, all links to images, CSS or LS files are retained.